# Table des matières

| Installa | ation BaseCamp2                       |
|----------|---------------------------------------|
| Source   | s2                                    |
| •        | Carnet d'entrainement (format Excel)2 |
| •        | Agenda dans le site du club           |
| Branch   | ement du GPS5                         |
| ٠        | Ouverture explorateur Windows5        |
| 0        | Vidage Course5                        |
| 0        | Vérification NewFiles6                |
| Openr    | unner7                                |
| •        | Envoyer vers (Garmin & Sunto)7        |
| •        | Téléchargement7                       |
| •        | Utilisation de BaseCamp10             |
| 0        | Vider les dossiers10                  |
| 0        | Importation                           |
| 0        | Renommage13                           |
| 0        | Inversion d'un parcours14             |
| 0        | Transfert15                           |
| Param    | ètres des GPS17                       |
| •        | Garmin17                              |
| 0        | Affichage17                           |
| 0        | Parcours17                            |

# Formation GPS

# Installation BaseCamp

Télécharger <u>BaseCamp</u> (cliquer sur le nom) et l'installer. Ensuite connecter votre GPS à l'ordinateur, ouvrir BaseCamp.

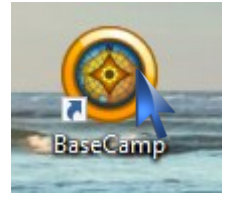

Epingler fans la barre de tâches (Clique droit sur l'icône et cliquer sur Epingler à la barre de tâche)

# Sources

# • Carnet d'entrainement (format Excel)

Disponible sur le site : Téléchargements\Carnet d'entrainement\Carnet d'entrainement 2025, Cliquer sur le lien, le fichier va se télécharger dans le dossier « Téléchargement ou Download ».

Ouvrir l'explorateur Windows dans le dossier « Téléchargement ou Download ».

Déplacer le fichier sur le bureau (suivant la version ouvrir Propriétés, Cocher « Débloquer »).

Ouverture du carnet d'entrainement (voir Utilisation du carnet d'entrainement).

En cliquant sur les liens (en bleu) le parcours s'ouvre dans Openrunner.

| <b>H</b> 5 |                            |                           |                           |               |                      |                          |                       |                |                     | Carnet     |             | ere,2025.   | is (Mode | de compatit  | ulai) - Des |            |             |            |              |       |         |                 |        |             |               |
|------------|----------------------------|---------------------------|---------------------------|---------------|----------------------|--------------------------|-----------------------|----------------|---------------------|------------|-------------|-------------|----------|--------------|-------------|------------|-------------|------------|--------------|-------|---------|-----------------|--------|-------------|---------------|
| ichier     | Accel Insetion Ma          | een page for              | mules D                   | onnées        | Revision             | Allichag                 |                       | Anthe          | 0 ***               | hen her de | s outly ada | çmis        |          |              |             |            |             |            |              |       |         |                 |        |             |               |
|            | Courter                    | 1                         |                           |               |                      |                          | 1                     |                |                     |            | 1           |             |          | 100          | -           | 1          | 1943 I      | 222        | 11. M        | 5   5 | ·       |                 |        | A           | 0             |
|            | Cooper                     | Anal                      | * B                       | - A A         |                      | $= 10^{-1}$              | 10 he                 | netyer à la    | ligne automat       | iquenent   |             |             |          | - US         |             | 2          | 124         | 10         | 1×           | 212   | Barrier |                 |        | 21          | 2             |
| Coller     | Coper -                    | 6/5-                      |                           | - A -         |                      | 10.041                   | <ol> <li>1</li> </ol> |                | w tester            |            | 102 w       | $5 \sim 12$ | 1.25     | Most an Ip   | rne Mettre  | sous forme | Styles de   | Insérer Su | pprimer Form | - C   |         |                 |        | lier of Re- | chercher et   |
|            | Reproduire ta moa en forme |                           |                           |               |                      |                          |                       |                |                     |            |             |             |          | conditioning | der det     | ableau *   | celules *   | *          |              | 1 1   |         |                 |        | 1111 × 981  | ectionner +   |
|            | Prece papers 1             |                           | Police                    |               |                      |                          | Abay                  | vement         |                     |            | 91 1        | tombre      |          |              | 59,4        |            |             |            | oritates     |       |         |                 | Lation |             |               |
| 10         | * I X V A                  | r                         |                           |               |                      |                          |                       |                |                     |            |             |             |          |              |             |            |             |            |              |       |         |                 |        |             |               |
| 4 A        |                            | 0 0                       |                           | E.            | G                    | н                        | 1.1                   |                | к                   | L          | м           | N           | 0        | P            | R           | 5          | т           | U          | v            | w     | ×       | Y               | Z N    | AB          | AC            |
| 2025       | Options extert             |                           |                           |               | undration (          | fes donat                | es velles             |                | Total               |            |             | - 100       |          |              |             |            |             |            |              |       |         |                 |        |             |               |
|            |                            |                           |                           |               |                      |                          |                       |                |                     | _          | _           |             |          | -            | _           | _          |             |            | _            | -     | _       | -               | -      | -           | _             |
| 18         | Date                       | Petit                     | Moj                       | yen           | Qran                 | d                        | Ce                    | additions mail |                     | Heurs      | Tamps       | Ken I       | Kmb      | moyanna      | Bortle chab |            | Cur         |            |              | 04    |         | Care            |        | Punts       | East physique |
| 1          |                            | Lien km                   | i Lien                    | kma           | Lien                 | kma                      | Temps                 | Vent           | Orientation         |            |             |             |          | on Watta     |             | PyraNTT    | Colhage CSR | Look       | Colhage CRI  | Postf | Negatif | Max N           |        |             |               |
| 1          | lands 10-Neurier 2025      |                           |                           |               |                      |                          |                       |                |                     |            |             |             |          |              |             |            |             |            |              |       |         |                 |        |             |               |
|            | marib 11 Novier 2025       |                           |                           | -             |                      |                          |                       |                |                     |            |             |             |          |              |             |            |             |            |              | -     | -       |                 |        |             |               |
| 1          | mercredi 12 fevrar 2025    |                           |                           |               | _                    |                          |                       |                |                     |            |             |             |          |              |             |            |             |            |              |       | _       |                 | _      | _           |               |
| 2          | jeudi 13 feurier 2025      |                           |                           |               |                      |                          |                       |                |                     |            |             |             |          |              |             | L          |             |            |              |       |         | $\mapsto$       | _      |             |               |
| 2          | ventred: 14 fevrier 2025   |                           |                           |               |                      | Person 1                 | a Blane, Vo           | onas New       | willing here Descri | -          |             |             |          |              |             |            |             |            |              |       |         |                 | _      | _           |               |
| 1          | samed 15 fevriar 2025      | 55 622 P 51,4             | 9 55 622 1                | 75,58         | 55 622 0             | Romana                   | St André I            | Br. Mari       | leux, le Plant      | . I.       |             |             |          |              |             |            |             |            |              |       |         |                 | _      | _           |               |
| 2          | dmanche 16 fevrier 2025    |                           | -                         |               |                      | Versaille                | ux, Villars           | ins Dombe      | m, Laperynous       |            | _           |             |          |              |             |            |             |            |              | _     | _       |                 | _      |             |               |
|            | lands 17 fewner 2025       |                           | -                         |               |                      | Ambérie                  | ux en D, SA           | Olive, St      | Trivier/H, Ba       | meins,     |             |             |          |              |             |            |             |            |              |       |         |                 | _      | _           |               |
|            | mariti 18 fevriler 2025    | 00.012 F 58.1             | 00.012                    | 73,92         | 00.002.0             | Dompier                  | ve/Ch, DP,            | puis 1km       | à gauche,           |            | _           |             |          | _            |             |            |             |            |              |       |         | $ \rightarrow $ | _      |             |               |
|            | mercred 19 fevrier 2025    |                           | _                         |               |                      | TAberge                  | ment-Olim             | encia, Vie     | ux-Bourg, Se        | rignat,    | _           |             |          | _            | _           |            |             |            |              | _     |         |                 | _      | _           | _             |
|            | jeus 20 fevrier 2025       | Parcours d                | u samedi 15               | Muniter 2     | 025 invers           | Vonnas, Luponnas, Perrex |                       |                |                     |            | _           |             |          | _            |             |            |             |            |              | -     |         |                 | _      | _           |               |
|            | vendred 21 fevrier 2025    |                           | -                         |               |                      | Contracts                | on or or the          | AP BUILDED     | a se parcours       |            | _           |             |          | _            | _           |            | _           |            |              | _     | _       |                 | _      | _           | _             |
| 1          | samed 22 Novier 2025       | 50 010 F 62,1             | 7 50 010                  | 74,56         | 50 010 C             | 4                        |                       |                |                     | L          | _           |             |          | _            | -           |            |             |            |              |       |         |                 | _      | _           |               |
| -          | dmanche 35 Novier 2025     |                           |                           |               |                      | <u> </u>                 | -                     |                |                     | _          | _           |             |          | _            |             |            |             |            |              |       |         |                 |        | _           |               |
| 2          | lands 24 fearlier 2025     |                           | -                         |               |                      |                          |                       |                |                     |            | _           |             |          |              | _           |            |             |            |              |       | _       |                 | _      | _           |               |
|            | mark 25 fevrier 2025       | NE 012 P 12.9             | 1 56 012 1                | 73,73         | ML 01 9              | 92,09                    |                       |                |                     |            |             |             |          |              |             |            |             |            |              |       |         |                 | _      | _           |               |
|            | mercred 26 fevrier 2025    |                           |                           | _             |                      |                          |                       |                |                     | _          | _           |             |          | _            | _           |            |             |            |              |       | _       |                 | _      | _           |               |
|            | jeudi 21 feurier 2025      | Parceurs d                | u samedi 22               | Nemier 2      | 02510                |                          |                       |                |                     |            |             |             |          |              |             |            |             |            |              | L     |         | $\rightarrow$   | _      | _           |               |
|            | ventred 28 fevrier 2025    |                           | -                         |               | 4                    |                          |                       |                |                     |            |             |             |          |              |             |            |             |            |              |       |         |                 | _      | _           |               |
|            | saned 1 mars 2025          | DO 048 E 57,2             | 9 00 048                  | 75,49         | 20 644 0             | 92.4                     |                       |                |                     | _          | _           |             |          | _            |             |            |             |            |              |       |         |                 | _      | _           |               |
| <u> </u>   | dmanche 2 mars 2025        |                           |                           |               |                      | -                        |                       |                |                     |            |             |             |          |              |             |            |             |            |              |       |         |                 | _      | _           |               |
|            | Lond 3 mars 2025           |                           | -                         |               |                      |                          |                       |                |                     |            | _           |             |          | _            |             |            | _           |            |              |       | _       |                 | _      |             |               |
|            | man8 4 mars 2025           | BE 015 P 59.9             | P DE 015 1                | 71,58         | SE 015 Q             | 93,28                    |                       |                |                     |            | -           |             |          | _            |             |            |             |            | _            |       |         |                 | _      | _           |               |
|            | mercred 5 mars 2025        |                           |                           |               |                      |                          |                       |                |                     |            | -           |             |          | -            |             |            |             | _          |              | -     |         |                 | -      | -           |               |
| 1 2        | jeud 6 nam 2025            | Parcours                  | de samedi 1               | mars 20       | 15 invensio          |                          |                       |                | -                   | -          | -           |             |          | -            | -           | -          |             |            | -            | -     | -       |                 |        | -           |               |
|            | vendred 7 mars 2025        |                           | -                         |               |                      |                          |                       |                |                     |            | -           |             |          |              |             |            |             |            |              | -     |         |                 | -      |             |               |
|            | saned 8 mars 2025          | NO 037 P 64.0             | 6 90 037                  | 80,97         | VD 037 0             | 94,79                    | _                     |                | _                   |            | -           |             |          | -            |             | _          |             |            |              |       | _       |                 | _      | -           |               |
| -          | dmanche 9 mars 2025        |                           | -                         |               |                      |                          |                       |                | -                   |            | -           |             |          | _            |             |            |             |            |              |       |         |                 |        |             | -             |
|            | lundi 10 mars 2025         |                           | -                         |               |                      |                          |                       |                |                     | -          | -           |             |          |              | -           |            |             | _          | _            | -     | _       |                 | _      | _           |               |
|            | mardi 11 mars 2025         | EE 001 P 60.0             | W EE 051 1                | 85,04         | 22,081.0             | 94,95                    | _                     |                | _                   | -          | -           | -           |          | -            |             |            | -           |            | -            | -     | -       | $\mapsto$       | -      | -           |               |
|            | mercredi 12 mars 2025      |                           | _                         |               |                      |                          |                       |                |                     | -          |             |             |          |              |             |            | -           |            |              |       |         |                 | _      | _           |               |
| =          | jeud 13 mars 2025          | Parcours                  | de samedi i               | mars 20       | 25 immedia           |                          |                       |                | _                   | _          | _           |             |          | _            |             |            |             |            | _            | _     | _       |                 | _      | _           |               |
|            | vendred 14 mars 2025       |                           | _                         | _             |                      |                          |                       |                | _                   | _          | -           |             |          | _            |             |            | _           |            | _            | -     |         |                 | _      | _           |               |
|            | saned 15 mars 2025         | Randone<br>SiO 001 P 69.6 | vee du print<br>12 NO 001 | 3 80.45       | SQ CHURSED           | 96.03                    |                       |                | -                   | -          | -           |             |          | -            |             |            |             |            |              | -     | -       |                 | -      | +-          | -             |
|            | dimension 18 mars 2025     | and the state             | -                         |               | -                    | and a                    |                       |                |                     | -          | -           |             |          | -            | -           | -          | -           |            | -            | -     | -       |                 | -      |             | -             |
|            | hand of many 2014          |                           |                           |               |                      |                          |                       |                |                     |            |             |             |          | -            |             |            |             |            |              |       |         |                 |        | 1           | -             |
|            | mark 18 mars 2014          | 00.10.0 41.               | 00.141                    | 3 83 23       | 00.142               | 97.9                     |                       |                |                     |            |             |             |          |              | -           |            |             |            |              |       | -       |                 | -      | -           |               |
|            | manunal 18 mars 2026       | 100 m                     | - ALLER                   | 40,60         | and the second       | 21.0                     |                       |                | -                   |            | -           |             |          | -            | -           |            |             |            |              | -     | -       |                 | -      | -           |               |
| 1          | land the same books        | Business                  | An example 4              | A surgery but | a bell, i anno an ai |                          | -                     |                |                     | -          | -           |             | _        | -            | -           | -          |             | _          |              | -     | -       |                 | -      | -           | -             |
|            | Carnet d'entrainement      | Welos 🛞                   |                           |               |                      |                          |                       |                |                     |            |             |             |          |              |             | 1.4        |             |            |              |       |         |                 |        |             |               |

# • Agenda dans le site du club

#### Ouvrir votre navigateur internet

#### Ouvrir le site du « Cyclo Club de Perrex »

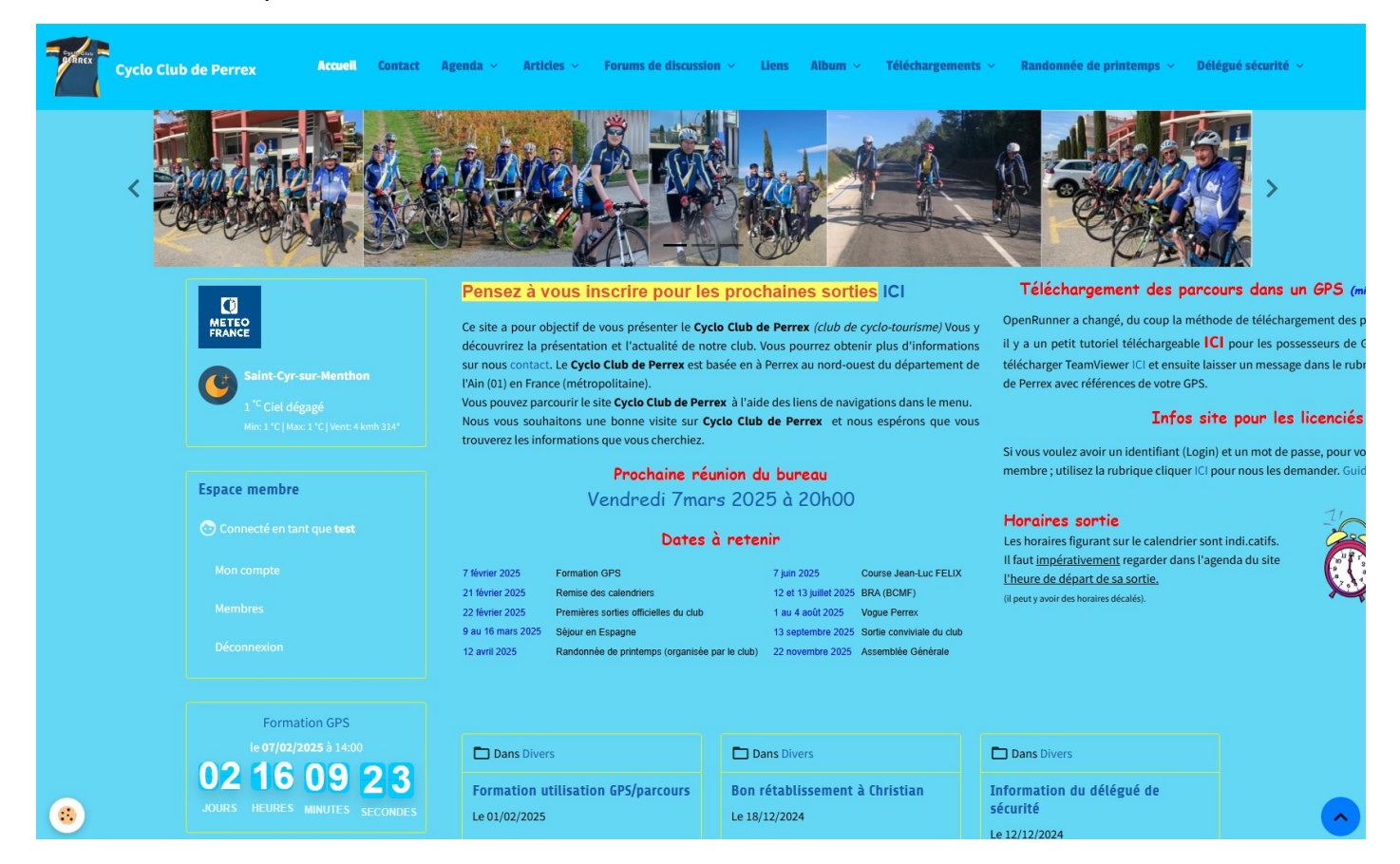

#### Cliquer sur la rubrique Agenda

| Cyclo Club de Perrex Accueil Contact                                    | Agenda - Articles - Forur          | ns de discus                | sion ~ Liens                 | Album 🗸 | Téléchargements                                        | <ul> <li>Randonnée de j</li> </ul>           | printemps 🗸 🔹 Délégué sécurité 🛇 |
|-------------------------------------------------------------------------|------------------------------------|-----------------------------|------------------------------|---------|--------------------------------------------------------|----------------------------------------------|----------------------------------|
|                                                                         | A INC. A                           |                             | <b>U.</b> ]                  |         |                                                        | <b>A</b>                                     |                                  |
|                                                                         |                                    |                             |                              |         |                                                        |                                              |                                  |
| С                                                                       | Accueil Agenda                     |                             |                              |         |                                                        |                                              |                                  |
| Saint-Cyr-sur-Menthon                                                   | Agenda                             |                             |                              |         |                                                        |                                              |                                  |
| 1 <sup>°C</sup> Ciel dégagé<br>Min: 1 °C   Mar: 1 °C   Vent: 4 kmh 314* | Catégories<br>Prochains évènements | 0                           | Réunions                     |         | 1                                                      | Parcours 2025                                | 320                              |
| Espace membre                                                           | Randonnees                         | 33                          | Divers                       |         | 2                                                      | Assemblés Générale                           | s 1                              |
|                                                                         | Pamice calendrier                  |                             |                              |         |                                                        |                                              |                                  |
|                                                                         | Février 2025                       | <u> </u>                    |                              |         |                                                        |                                              | Aujourd'hui < >                  |
|                                                                         | Lundi Mar                          | li                          | Mercredi                     | Jeudi   | Vendredi                                               | Samedi                                       | Dimanche                         |
|                                                                         | 21                                 | 28<br>13:<br><del>pai</del> | :00 Grand<br>rcours          |         | 20:00 <del>Réunion</del><br><del>Comité directeu</del> | 13:30 Grand<br>parcours                      | 1 2                              |
| Formation GPS                                                           | 3                                  | 4                           | 5                            |         | 6                                                      | 7                                            | 8 9                              |
|                                                                         |                                    | <b>13:</b><br>par<br>05/    | 30 Grand<br>cours<br>02/2025 |         | <b>14:00</b> Formatic<br>GPS                           | <b>13:30</b> Grand<br>parcours<br>08/02/2025 |                                  |
| 3                                                                       | 10                                 | 11                          | 12                           |         | 13                                                     | 14 1!                                        | 5 16                             |

Naviguer dans l'agenda jusqu'à la date de votre choix ; si une sortie est disponible, cliquer sur celle-ci pour ouvrir l'évènement.

| Cyclo Club de Perrex Accueil Contact                                                                                                    | Agenda – Articles – For         | ums de discuss                        | ion – Liens                                   | Album ~ | Téléchargements                         | <ul> <li>Randonnée de p</li> </ul>           | rintemps ~ Délégu | ié sécurité 🗸 |
|----------------------------------------------------------------------------------------------------|---------------------------------|---------------------------------------|-----------------------------------------------|---------|-----------------------------------------|----------------------------------------------|-------------------|---------------|
|                                                                                                    | A Look                          |                                       |                                               |         |                                         |                                              |                   | >             |
|                                                                                                    | Accueil Agenda                  | 9-4                                   |                                               |         |                                         |                                              |                   |               |
| Saint-Cyr-sur-Menthon                                                                                                    | Agenda<br>Catégories            |                                       |                                               |         |                                         |                                              |                   |               |
| Hin: 1°C   Mar: 1°C   Vent: 4 kmh 314'                                                                                                    | Prochains évènements            | 0                                     | Réunions                                      |         | 1                                       | Parcours 2025                                | 320               |               |
| Space membre                                                                                                    | Randonnees<br>Remise calendrier | 33                                    | Divers                                        |         | 2                                       | Assemblés Générales                          |                   |               |
|                                                                                                    | Février 2025                    |                                       |                                               |         |                                         | 1                                            | Aujourd'hui < >   |               |
|                                                                                                    | Lundi M:<br>27                  | ardi<br>28<br>13:0<br><del>paro</del> | Mercredi<br>29<br>00 Grand<br>cours           | Jeudi   | 30<br>20:00 Réunion<br>Comité directeur | Samedi<br>31 1<br>13:30 Grand<br>parcours    | Dimanche<br>2     |               |
| Formation GPS<br>le 07/02/2025 à 14:00<br>02 16 08 34<br>JOURS HEURES MINITES ESCONDES                                                                                                    | 3                               | 4<br><b>13:3</b><br>parc<br>05/0      | 5<br>30 Grand<br>cours<br>12/2025 <b>– Tr</b> |         | 6<br><b>14:00</b> Formation<br>GPS      | 7 8<br>13:30 Grand<br>parcours<br>08/02/2025 | 3 9               |               |
| Construction and the second second se | 10                              | 11                                    | 1                                             |         | 13                                      | 14 15                                        | 16                |               |

Une fois l'évènement ouvert, cliquer sur le lien Hypertexte pour ouvrir OpenRunner

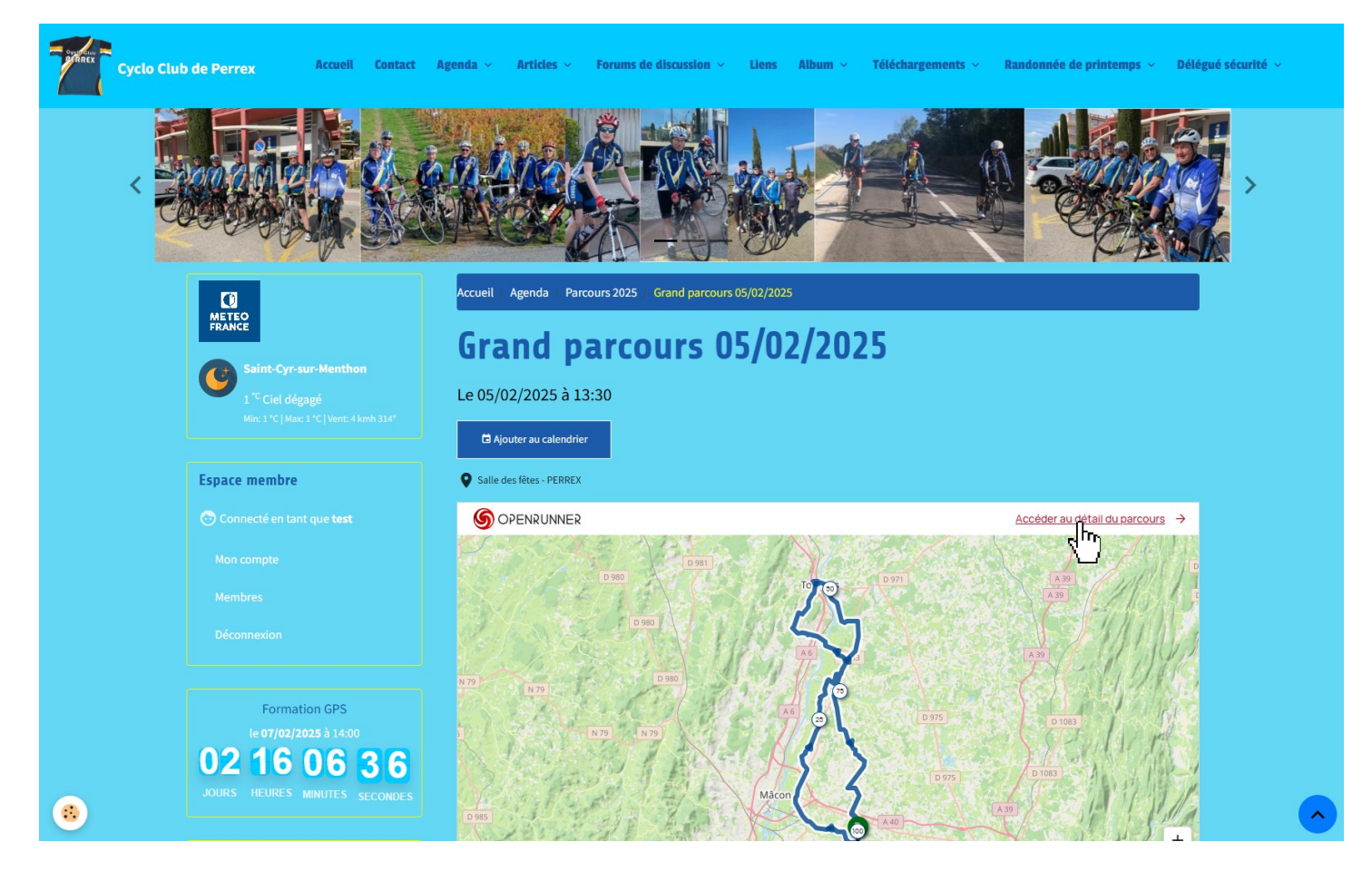

# Branchement du GPS

• Ouverture explorateur Windows

| Ce PC\Edge 1040\Internal Stor × +                                                                 |                                    |                             |        | - 0              |  |  |  |  |
|---------------------------------------------------------------------------------------------------|------------------------------------|-----------------------------|--------|------------------|--|--|--|--|
| $\leftarrow$ $\rightarrow$ $\uparrow$ $\bigcirc$ $\square$ $\rightarrow$ Ce PC $\rightarrow$ Edge | 1040 > Internal Storage > Garmin > | Internal Storage > Garmin > |        |                  |  |  |  |  |
| 🗈 Nouveau - 🔏 🕡 🛅 🖄                                                                               | 🗊 🛝 Trier -> 📰 Afficher -> 🚥       |                             |        | 🗋 Ape            |  |  |  |  |
| > 🔚 Desktop                                                                                       | Nom ^                              | Туре                        | Taille | Modifié le       |  |  |  |  |
| Documents                                                                                         | Activities                         | Dossier de fichiers         |        | 21/07/2022 23:01 |  |  |  |  |
| Downloads                                                                                         | 🚞 Adjstmts                         | Dossier de fichiers         |        | 30/09/2022 22:14 |  |  |  |  |
|                                                                                                   | Apps 🔁                             | Dossier de fichiers         |        | 01/08/2023 11:30 |  |  |  |  |
|                                                                                                   | Calcs                              | Dossier de fichiers         |        | 19/10/2022 11:08 |  |  |  |  |
| > Ez mes-donnees-elec-00/022696106-01380.zip                                                      | Calendar                           | Dossier de fichiers         |        | 04/01/2023 16:55 |  |  |  |  |
| 🛛 🔀 Images                                                                                        | ChngLog                            | Dossier de fichiers         |        | 21/07/2022 23:01 |  |  |  |  |
| 🛛 🚱 Musique                                                                                       | Coach                              | Dossier de fichiers         |        | 25/09/2024 11:37 |  |  |  |  |
| Vidéos                                                                                            | Courses                            | Dossier de fichiers         |        | 21/07/2022 23:01 |  |  |  |  |
| Didier BROSSARD                                                                                   | Custom 🚬                           | Dossier de fichiers         |        |                  |  |  |  |  |
| Ce PC                                                                                             | 🚞 Data                             | Dossier de fichiers         |        | 20/06/2023 13:17 |  |  |  |  |
| ✓ ▲ Edge 104                                                                                      | Debug                              | Dossier de fichiers         |        |                  |  |  |  |  |
|                                                                                                   | Device                             | Dossier de fichiers         |        | 21/07/2022 23:01 |  |  |  |  |
| • Internarsprage                                                                                  | Diag                               | Dossier de fichiers         |        | 19/07/2022 02:54 |  |  |  |  |
| > Garmin                                                                                          | EbikeRange                         | Dossier de fichiers         |        | 30/09/2022 22:14 |  |  |  |  |
| > 💕 Freebox Se                                                                                    | EXPRESS                            | Dossier de fichiers         |        | 19/07/2022 08:49 |  |  |  |  |
| > 🔛 OS (C:)                                                                                       | 📜 ExtData                          | Dossier de fichiers         |        |                  |  |  |  |  |
| > 📥 Lecteur USB (E:)                                                                              | FbtBackup                          | Dossier de fichiers         |        | 03/03/2023 17:44 |  |  |  |  |
| > 🕳 Lecteur USB (F:)                                                                              | FbtPtdBackup                       | Dossier de fichiers         |        | 01/02/2025 13:18 |  |  |  |  |
| Bibliothèques                                                                                     | FNT FNT                            | Dossier de fichiers         |        |                  |  |  |  |  |
| - Lecteur LISP (Er)                                                                               | Goals                              | Dossier de fichiers         |        | 03/03/2023 17:44 |  |  |  |  |
|                                                                                                   | GroupRide                          | Dossier de fichiers         |        | 25/09/2024 11:37 |  |  |  |  |
| <ul> <li>Lecteur USB (F:)</li> </ul>                                                              | HMD                                | Dossier de fichiers         |        | 21/07/2022 23:01 |  |  |  |  |
| > 🧯 Réseau                                                                                        | Locations                          | Dossier de fichiers         |        | 21/07/2022 23:01 |  |  |  |  |
| Panneau de configuration                                                                          | MAPTHEMES                          | Dossier de fichiers         |        |                  |  |  |  |  |
| Corbeille                                                                                         | Metrics                            | Dossier de fichiers         |        | 21/07/2022 23:01 |  |  |  |  |
|                                                                                                   | Monitor                            | Dossier de fichiers         |        | 30/09/2022 22:14 |  |  |  |  |

Ouvrir l'explorateur Windows, Cliquer sur le nom du GPS, Double cliquer sur le dossier Garmin, Double cliquer sur le dossier Courses.

#### Vidage Course

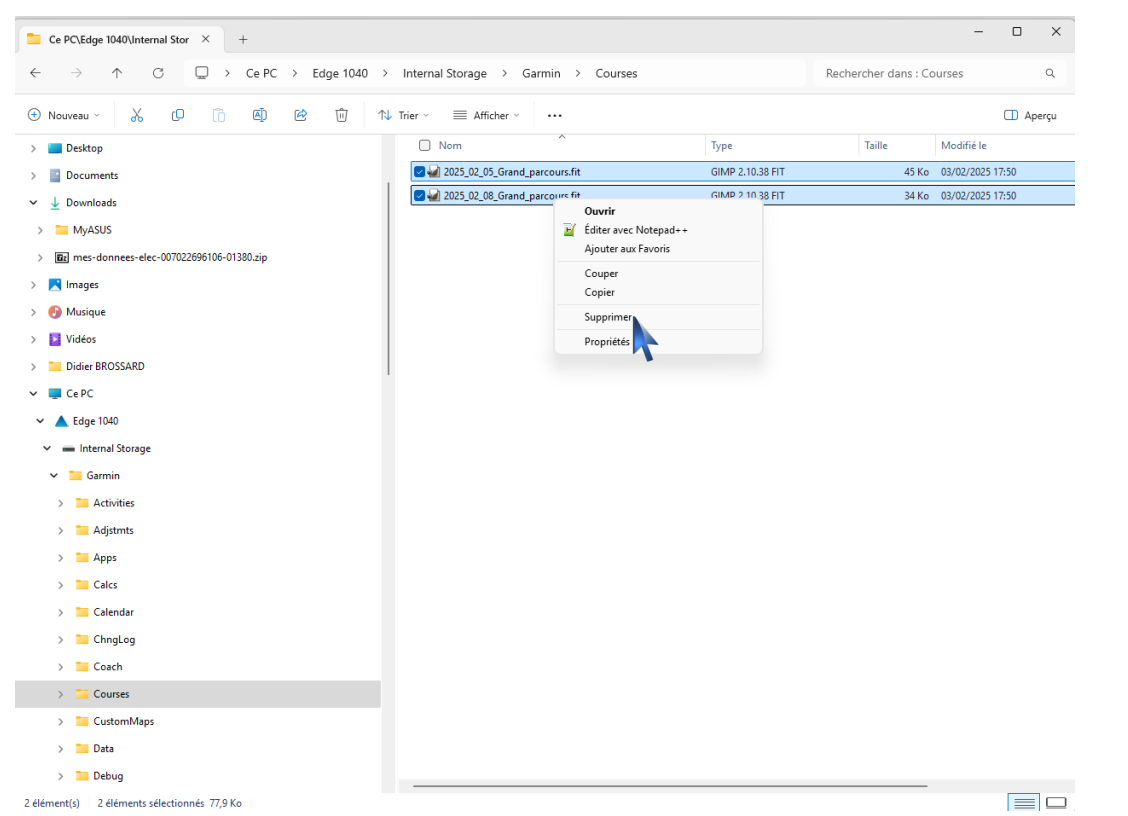

Sélectionner les fichiers à supprimer, Cliquer sur le **bouton droit**, la liste des options apparait Cliquer sur Supprimer.

## • Vérification NewFiles

| $\rightarrow$ $\uparrow$ $\bigcirc$ $\Box$ $\rightarrow$ Ce PC $\rightarrow$ Edge 1 | 040 > Internal Storage > Garmin >          |                     | Rechercher dans : Garmin |                  |  |  |
|-------------------------------------------------------------------------------------|--------------------------------------------|---------------------|--------------------------|------------------|--|--|
| ) Nouveau - 👗 🗘 🗊 🖾 🗑                                                               | $\mathbb{N}$ Trier $$ $\equiv$ Afficher $$ |                     |                          |                  |  |  |
| - Desktop                                                                           | Nom ^                                      | Туре                | Taille                   | Modifié le       |  |  |
| Documents                                                                           | MAPTHEMES                                  | Dossier de fichiers |                          |                  |  |  |
| Downloads                                                                           | Metrics                                    | Dossier de fichiers |                          | 21/07/2022 23:01 |  |  |
|                                                                                     | Monitor                                    | Dossier de fichiers |                          | 30/09/2022 22:14 |  |  |
| MyAsus                                                                              | NewFiles                                   | Dossier de fichiers |                          | 21/07/2022 23:01 |  |  |
| 📴 mes-donnees-elec-007022696106-01380.zip                                           | 📁 Otd                                      | Dossier de fichiers |                          | 21/07/2022 23:01 |  |  |
| 🚬 Images                                                                            | PointCache                                 | Dossier de fichiers |                          | 21/07/2022 23:01 |  |  |
| 🚱 Musique                                                                           | PowerGuide                                 | Dossier de fichiers |                          | 21/07/2022 23:01 |  |  |
| 🚺 Vidéos                                                                            | Records                                    | Dossier de fichiers |                          | 21/07/2022 23:01 |  |  |
| Didier BROSSARD                                                                     | RemoteSW                                   | Dossier de fichiers |                          |                  |  |  |
| Ce PC                                                                               | Schedules                                  | Dossier de fichiers |                          | 21/07/2022 23:01 |  |  |
| - Edge 1040                                                                         | Segment_List                               | Dossier de fichiers |                          | 21/07/2022 23:01 |  |  |
|                                                                                     | Segments                                   | Dossier de fichiers |                          | 21/07/2022 23:01 |  |  |
| <ul> <li>Internal Storage</li> </ul>                                                | Settings                                   | Dossier de fichiers |                          | 21/07/2022 23:01 |  |  |
| > 🤁 Garmin                                                                          | SID SID                                    | Dossier de fichiers |                          | 21/07/2022 13:53 |  |  |
| Freebox Server                                                                      | Sports                                     | Dossier de fichiers |                          | 21/07/2022 23:01 |  |  |
| 🔛 OS (C:)                                                                           | SQL SQL                                    | Dossier de fichiers |                          |                  |  |  |
| Lecteur USB (E:)                                                                    | Summary                                    | Dossier de fichiers |                          | 21/07/2022 23:01 |  |  |
| Lecteur USB (F:)                                                                    | TempFIT                                    | Dossier de fichiers |                          | 21/07/2022 23:01 |  |  |
| Ribliothèquer                                                                       | TLG                                        | Dossier de fichiers |                          | 21/07/2022 23:01 |  |  |
|                                                                                     | Totals                                     | Dossier de fichiers |                          | 21/07/2022 23:01 |  |  |
| Lecteur USB (E:)                                                                    | 🔚 UpdateManager                            | Dossier de fichiers |                          | 25/09/2024 11:37 |  |  |
| Lecteur USB (F:)                                                                    | WBL .                                      | Dossier de fichiers |                          |                  |  |  |
| 🆢 Réseau                                                                            | 📜 Weight                                   | Dossier de fichiers |                          | 21/07/2022 23:01 |  |  |
| 📧 Panneau de configuration                                                          | WIFI                                       | Dossier de fichiers |                          | 30/09/2022 00:44 |  |  |
| Corbeille                                                                           | Workouts                                   | Dossier de fichiers |                          | 21/07/2022 23:01 |  |  |
|                                                                                     | 1027400466.gma                             | Fichier GMA         | 3 Ko                     | 22/07/2022 00:01 |  |  |

Cliquer sur le dossier NewFiles, si le dossier n'est pas vide, lors du démarrage le parcours ou les parcours peuvent être utilisés.

| 📒 Ce l       | PC\Edge 1040\Internal Stor X +                                     | -                          |      | ×     |
|--------------|--------------------------------------------------------------------|----------------------------|------|-------|
| $\leftarrow$ | → ↑ C 📮 → Ce PC → Edge 1040 → Internal Storage → Garmin → NewFiles | Rechercher dans : NewFiles |      | Q     |
| 🕀 Nou        | uvesu v 🐰 🕼 🕼 😢 🔟 🏞 Trier v 8≍ Afficher v 🚥                        |                            | 🔳 Ap | verçu |
| >            | > Locations temp.gpx                                               |                            |      |       |
| >            | MAPTHEMES 618 Ko                                                   |                            |      |       |
| >            | > The Metrics                                                      |                            |      |       |
| >            | > Monitor                                                          |                            |      |       |
| >            | > NewFiles                                                         |                            |      |       |
| >            | > Ctd                                                              |                            |      |       |
| >            | > PointCache                                                       |                            |      |       |
| >            | > 🔁 PowerGuide                                                     |                            |      |       |
| >            | > The Records                                                      |                            |      |       |
| >            | > 🧎 RemoteSW                                                       |                            |      |       |
| >            | > 🛅 Schedules                                                      |                            |      |       |
| >            | > Compared Segment_List                                            |                            |      |       |
| >            | > Segments                                                         |                            |      |       |
| >            | > Settings                                                         |                            |      |       |
| >            | > 🔤 SID                                                            |                            |      |       |
| >            | > Sports                                                           |                            |      |       |
| >            | > 🐂 SQL                                                            |                            |      |       |
| >            | > Summary                                                          |                            |      |       |
| >            | > TempFIT                                                          |                            |      |       |
| >            |                                                                    |                            |      |       |
| >            | > Totals                                                           |                            |      |       |
| >            | > DupdateManager                                                   |                            |      |       |
| >            | > Carl WBL                                                         |                            |      |       |
| >            | > Carl Weight                                                      |                            |      |       |
| 1 élémen     | ant                                                                |                            |      |       |
|              |                                                                    |                            |      |       |

# Openrunner

• Envoyer vers (Garmin & Sunto)

#### Nouvelle option

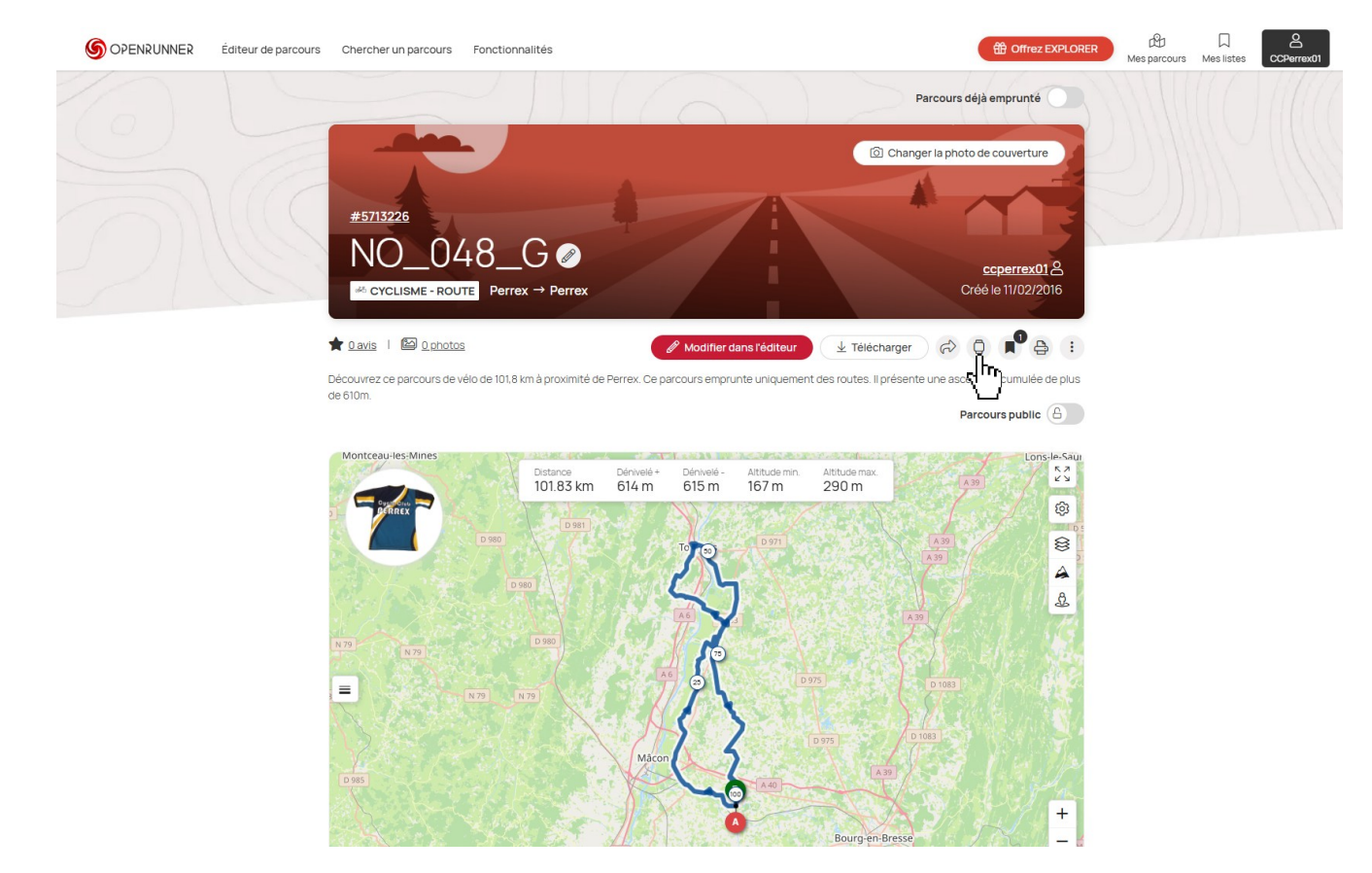

# • Téléchargement

OpenRunner ouvert, cliquer sur le bouton Télécharger avec la flèche vers le bas.

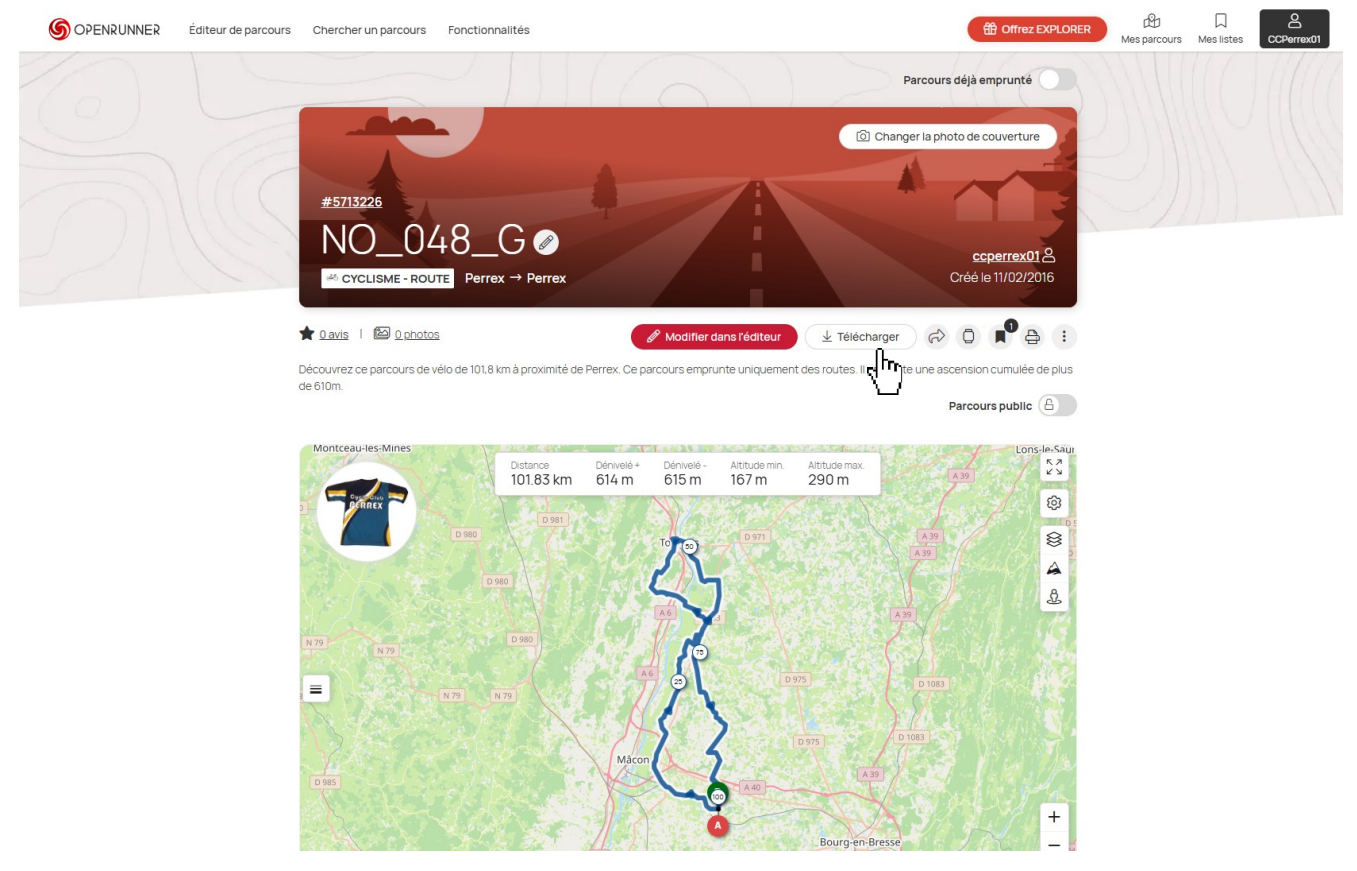

Si vous n'avez pas de compte OpenRunner (c'est facultatif) cliquer sur « <u>Plus tard, je poursuis vers le</u> <u>téléchargement.</u>»

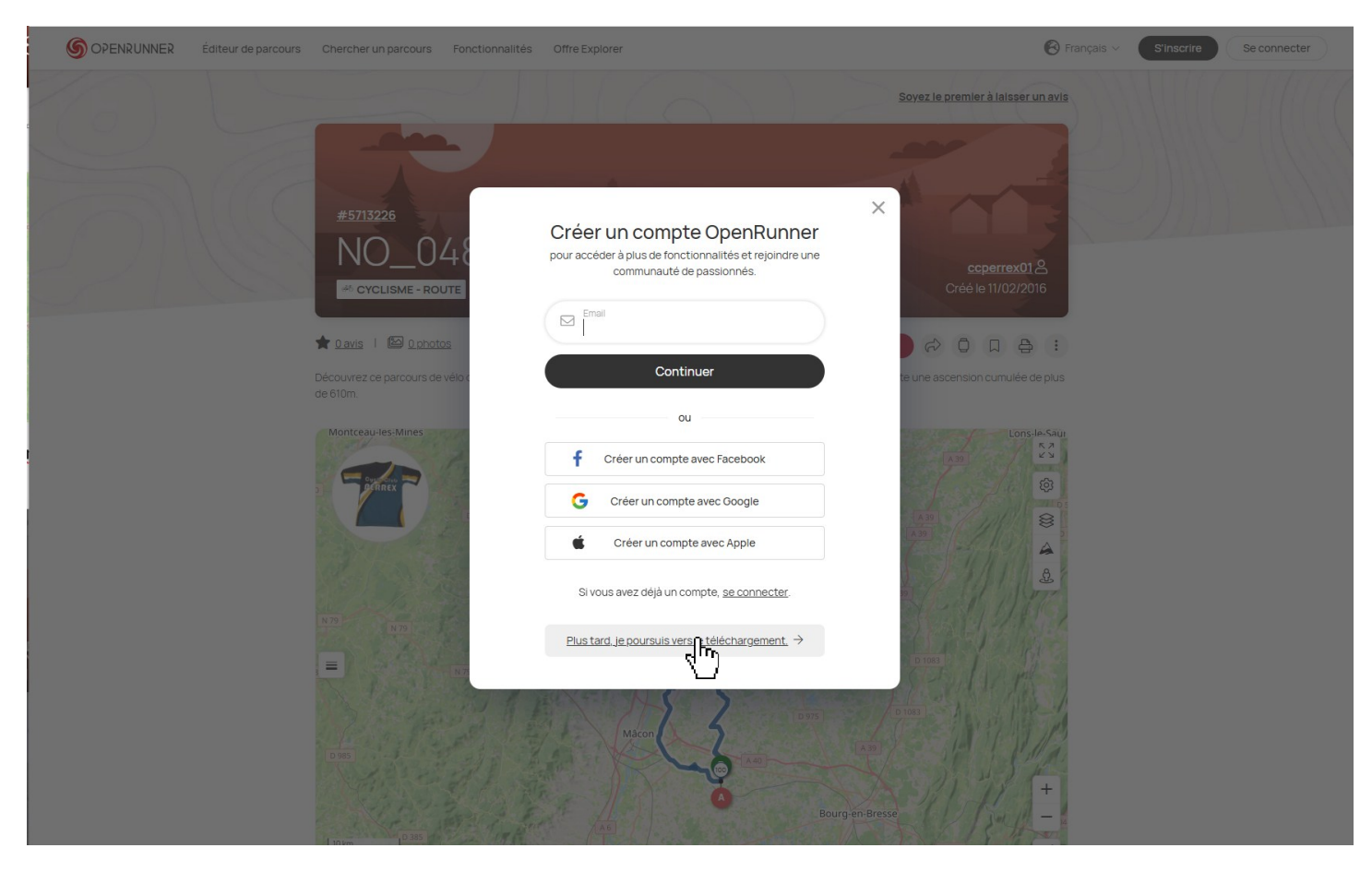

Cliquer ensuite sur Télécharger (le format par défaut il faut laisser «GPX»).

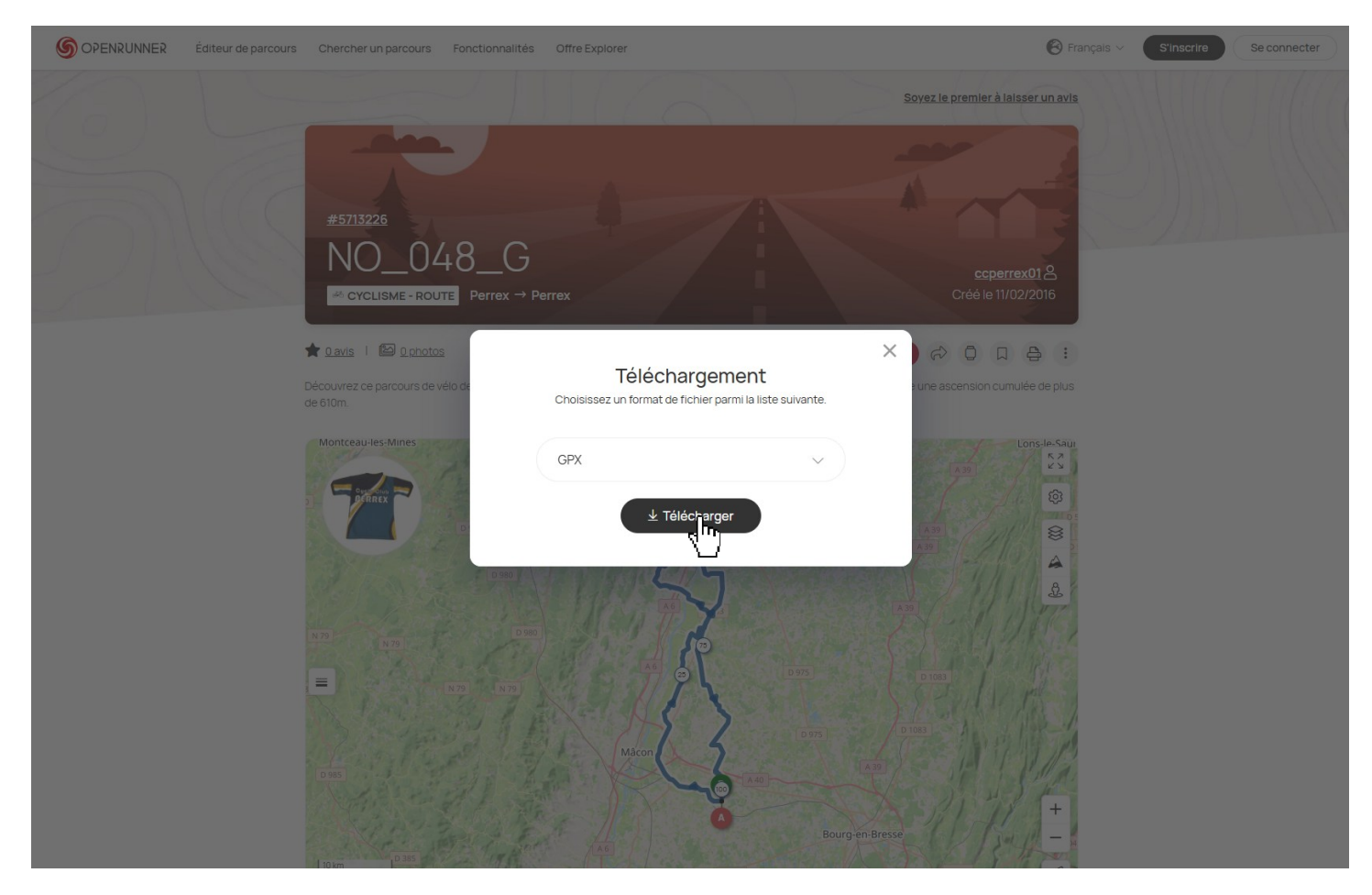

Le fichier GPX se télécharge dans le dossier téléchargement de votre ordinateur.

Il existe à ce stade 2 solutions :

- ✓ La première : il faut connecter votre GPS à l'ordinateur et ensuite copier le fichier GPX qui est dans le dossier « Téléchargement ou Download » de l'ordinateur dans le dossier « Garmin\NewFiles » du GPS. En rallumant le GPS le parcours est accessible.
- ✓ La deuxième solution consiste à utiliser BaseCamp. (La solution à retenir)

# • Utilisation de BaseCamp

#### Ouverture de BaseComp (le GPS doit être branché au PC et visible)

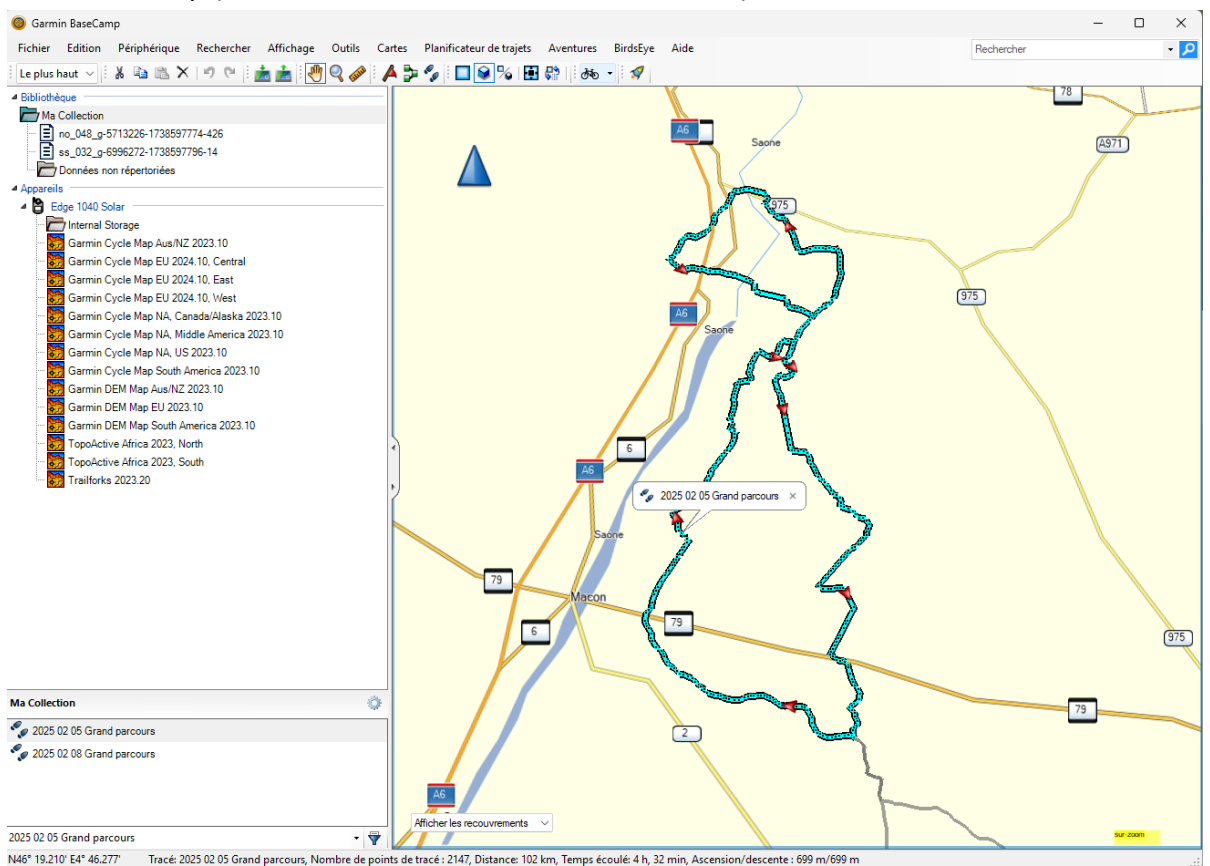

#### o Vider les dossiers

#### Bibliothèque :

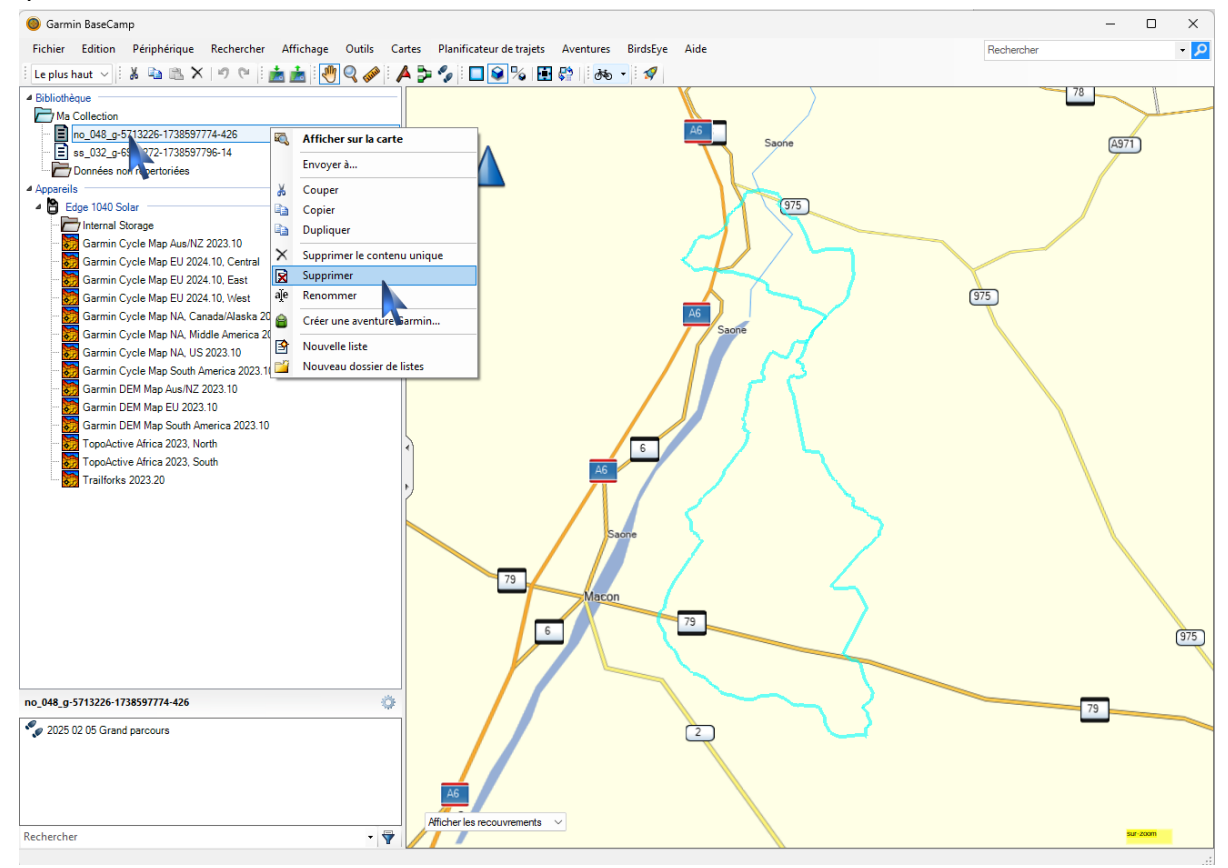

Sélectionner les fichiers à supprimer, Cliquer sur le **bouton droit**, la liste des options apparait Cliquer sur supprimer. (pour plus de lisibilité supprimer tous les fichiers dans Bibliothèque\Ma Collection)

#### Bibliothèque :

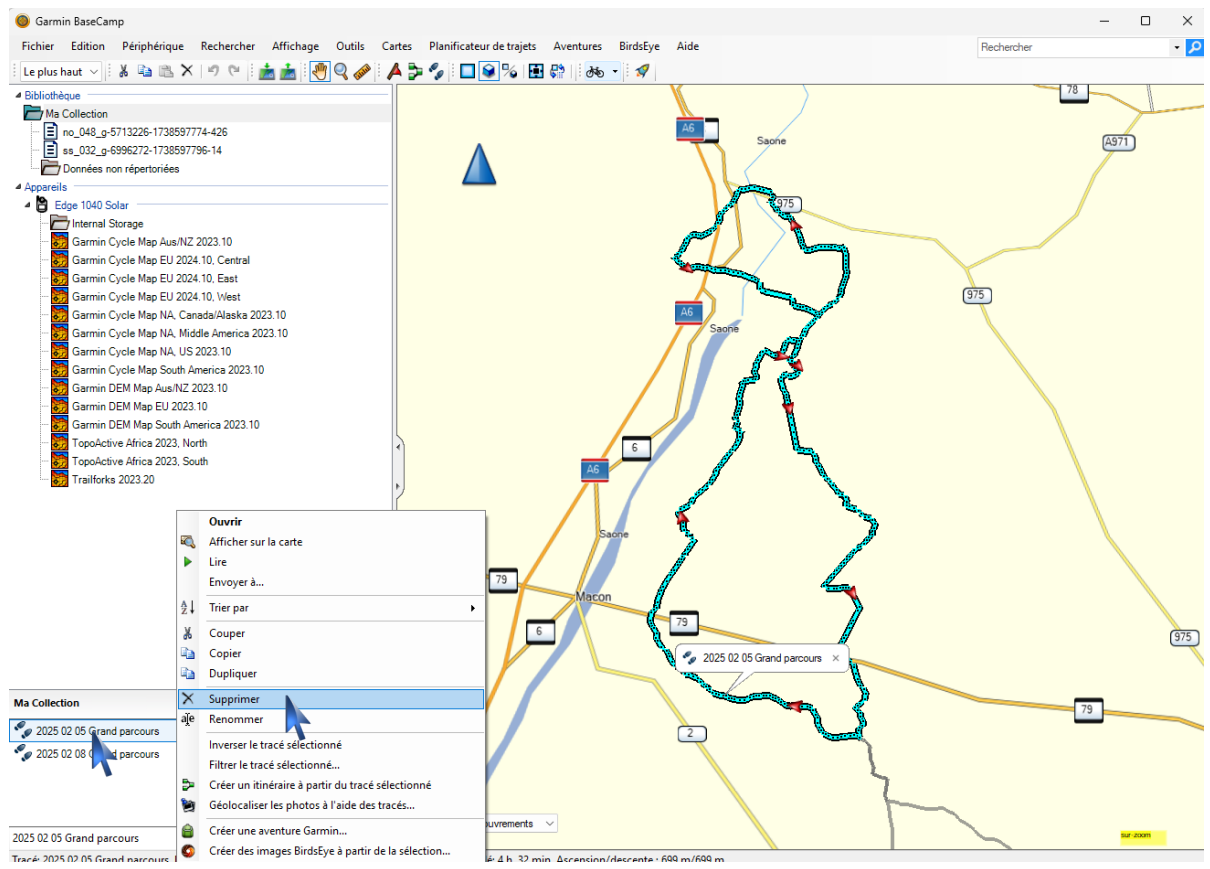

Sélectionner les fichiers à supprimer, Cliquer sur le **bouton droit**, la liste des options apparait Cliquer sur supprimer. (ATTENTION ! ne supprimez pas les parcours des samedis qui seront inversés le jeudi)

#### • Importation

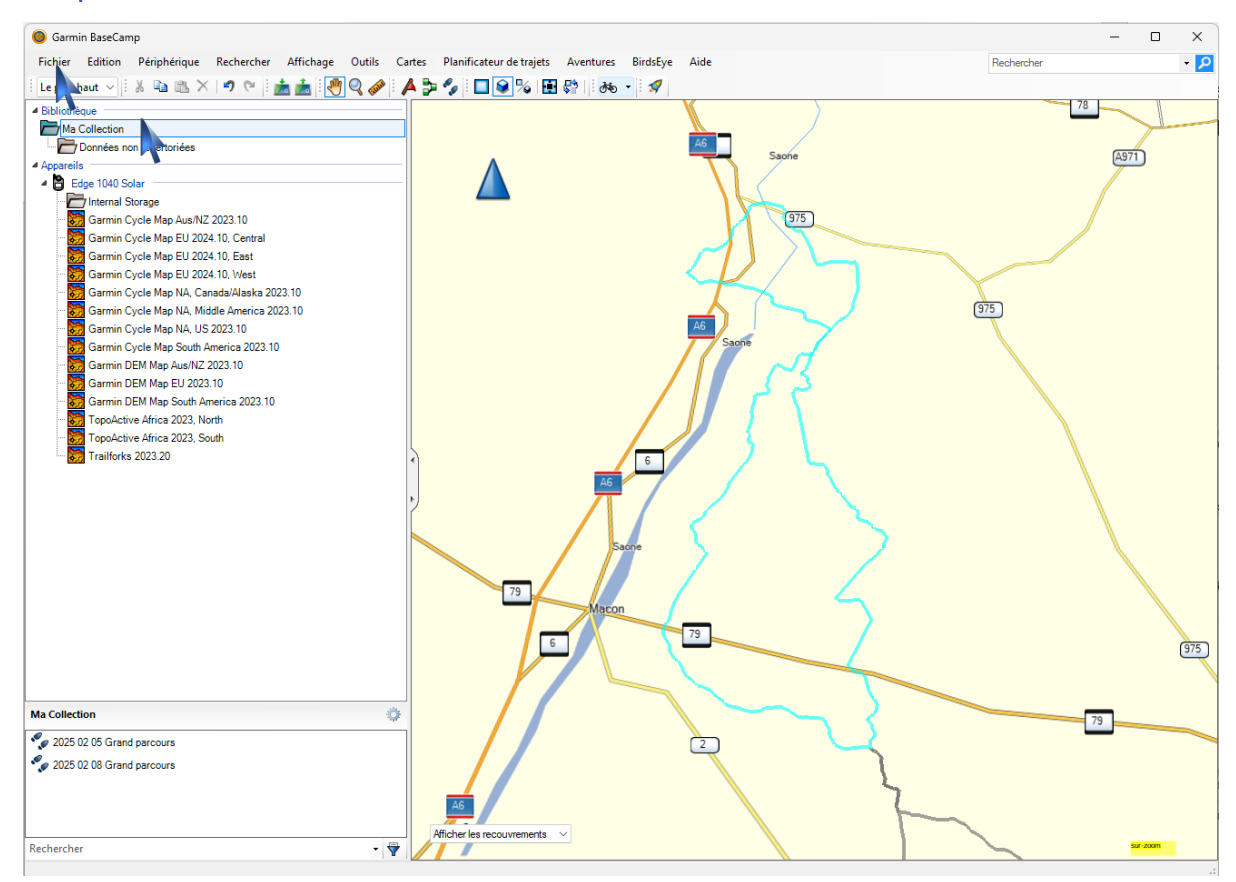

Sélectionner « Ma Collection », puis Cliquer sur fichier.

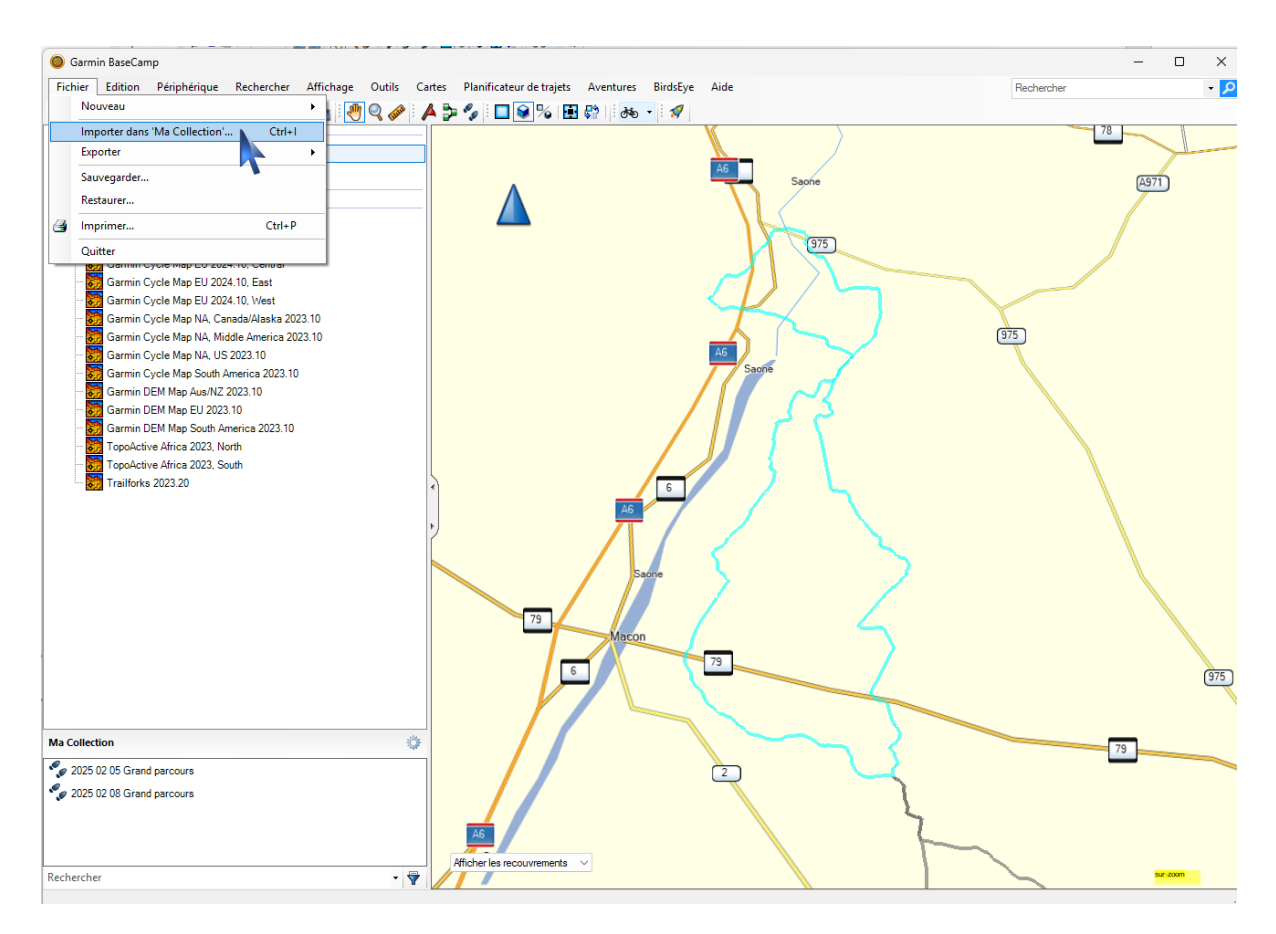

Cliquer sur Importer dans 'Ma Collection'..., le dossier « Téléchargement ou Download » s'ouvrira avec les fichiers GPX télécharger depuis Openrunner.

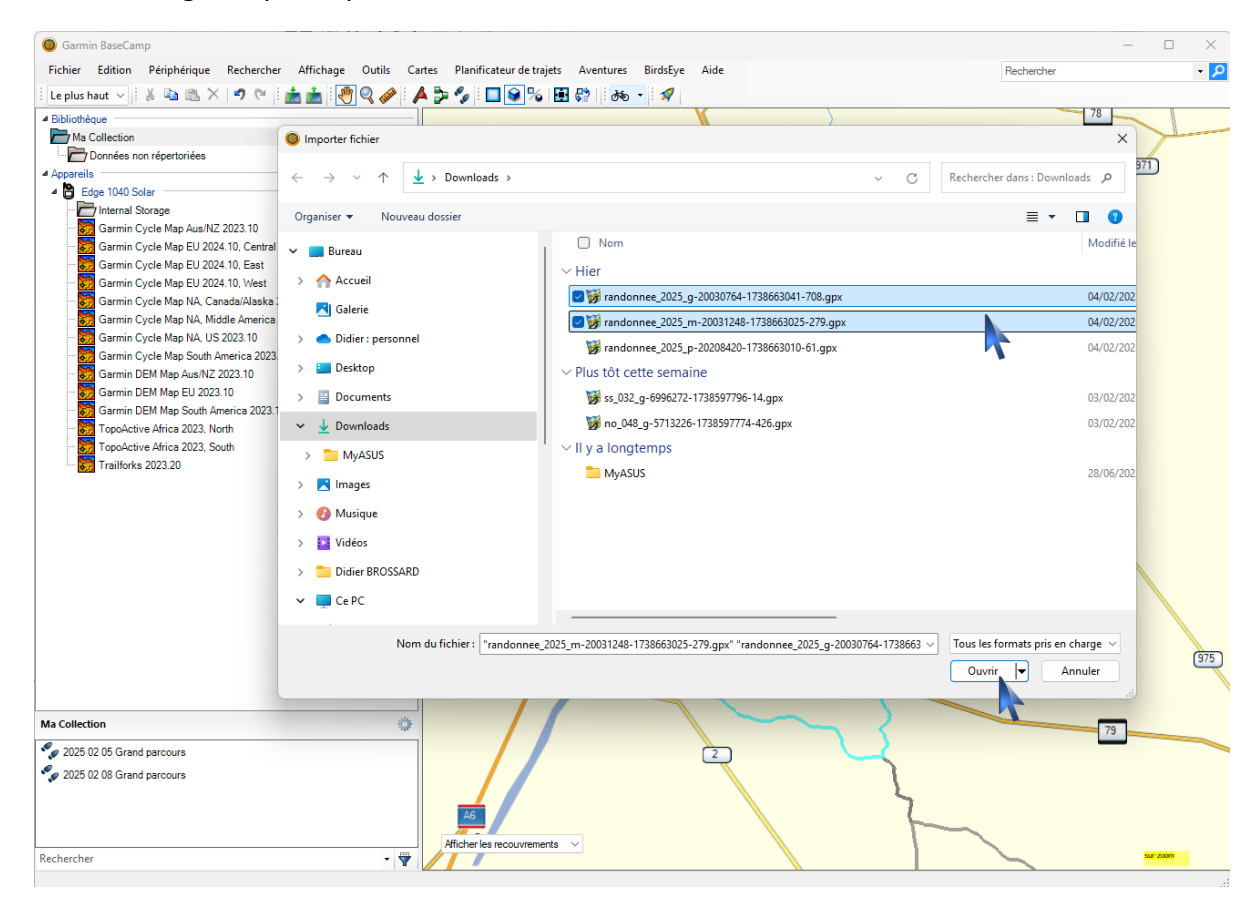

Sélectionner le ou les fichiers que vous souhaitez importer, puis Cliquer sur Ouvrir.

#### o Renommage

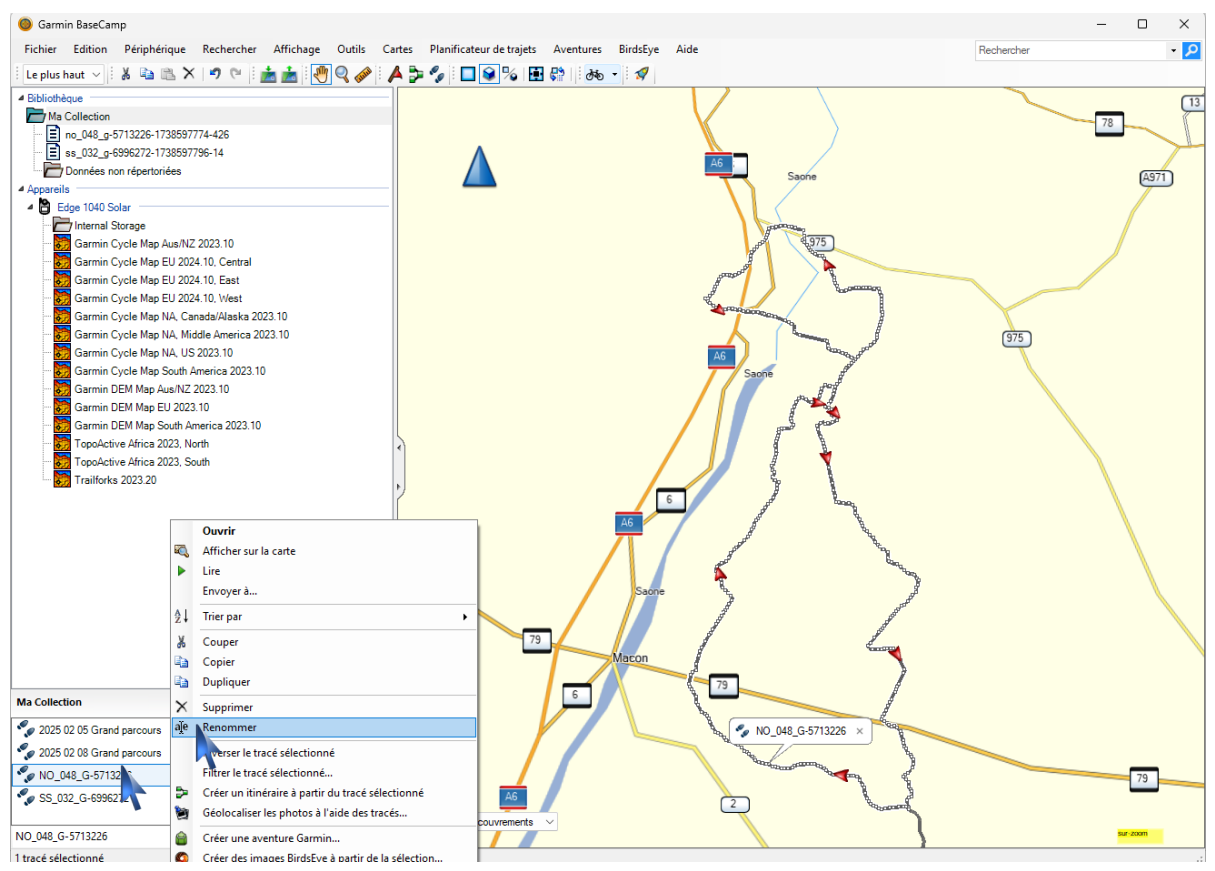

Sélectionner le fichier à renommer, Cliquer sur le **bouton droit**, la liste des options apparait Cliquer sur Renommer.

Lors de l'utilisation du GPS si nous avez nommé correctement le ou les parcours ils seront classés dans l'ordre.

Pour cela le titre du parcours doit être codifié comme suit :

- ✓ Commencer par la date « AAAA MM JJ »,
- ✓ La première ou les 2 premières lettres du jour « J » pour jeudi ou « Ma » (pour Mardi),
- Un nom « Grand » ou « Moyen » ou « Petit » ou autre...

#### Exemples :

2025 01 01 Me Grand 2025 01 02 J Moyen 2025 01 04 S Petit

## • Inversion d'un parcours

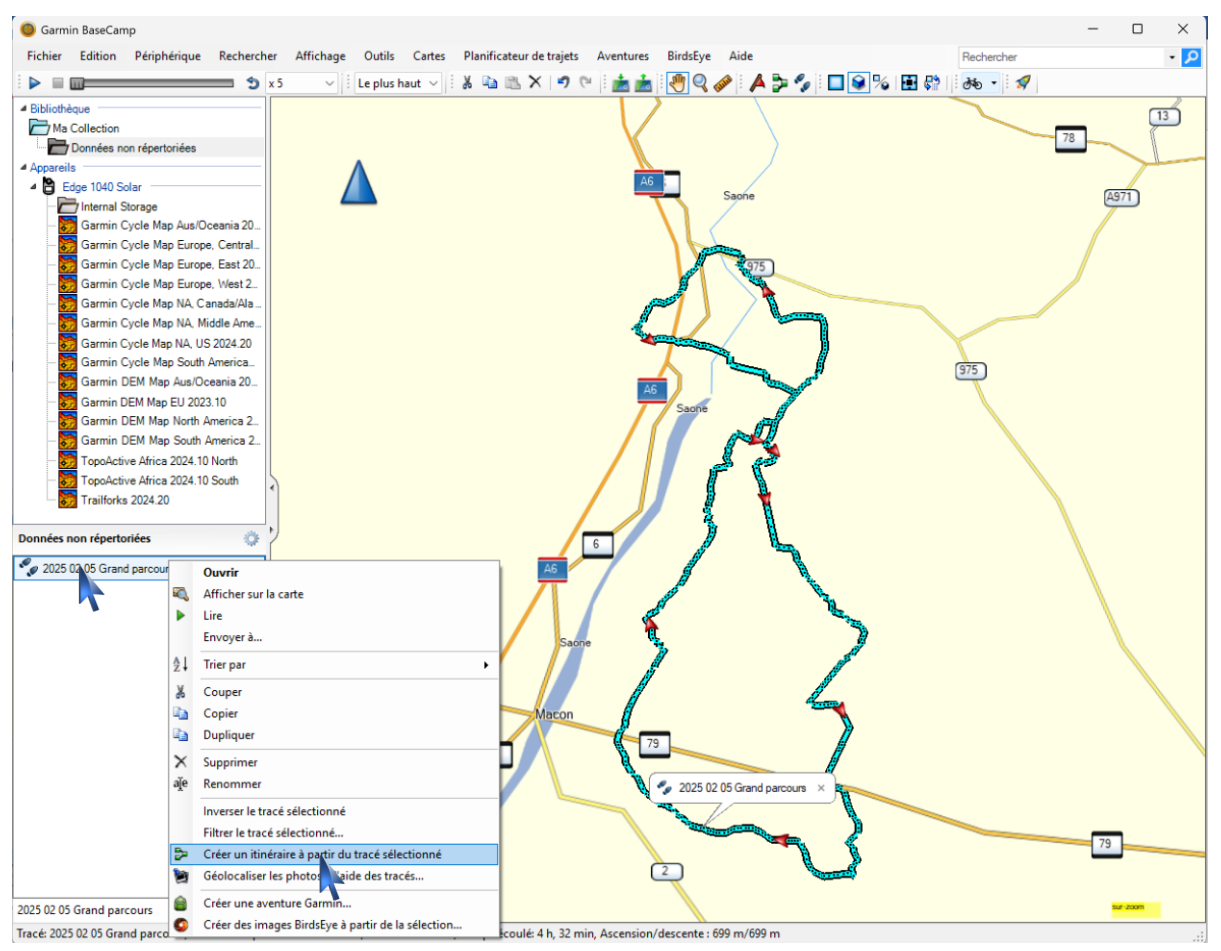

Sélectionner le fichier à inverser, Cliquer sur le bouton droit, la liste des options apparait Cliquer sur Créer un itinéraire à partir du tracé sélectionné.

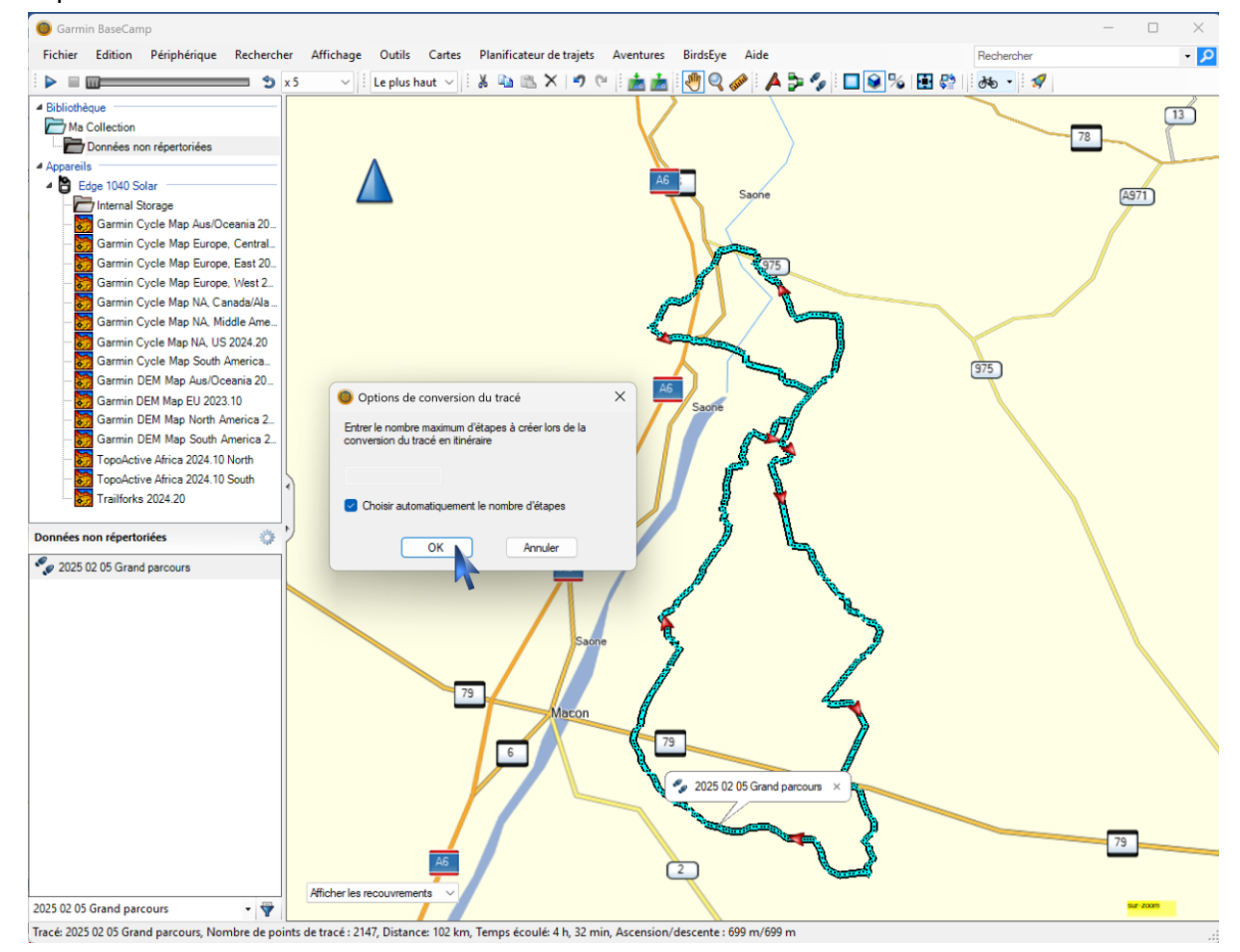

Cliquer sur OK.

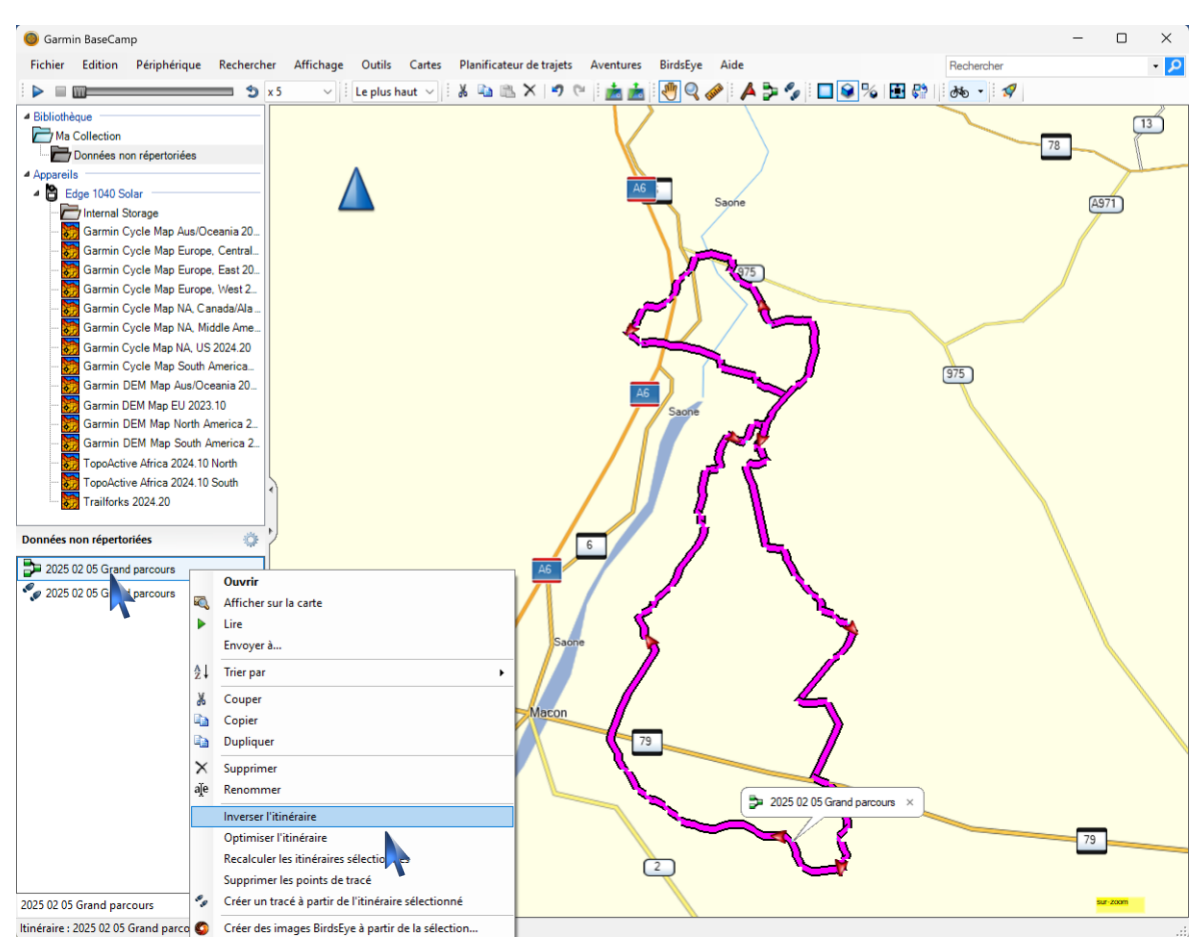

Un nouvel itinéraire est créé (voir l'icône avec 3 petits carrés vert).

Sélectionner l'itinéraire à inverser, Cliquer sur le bouton droit, la liste des options apparait Cliquer sur Inverser le tracé sélectionné renommer l'itinéraire (voir codification du nom : page 13).

#### • Transfert

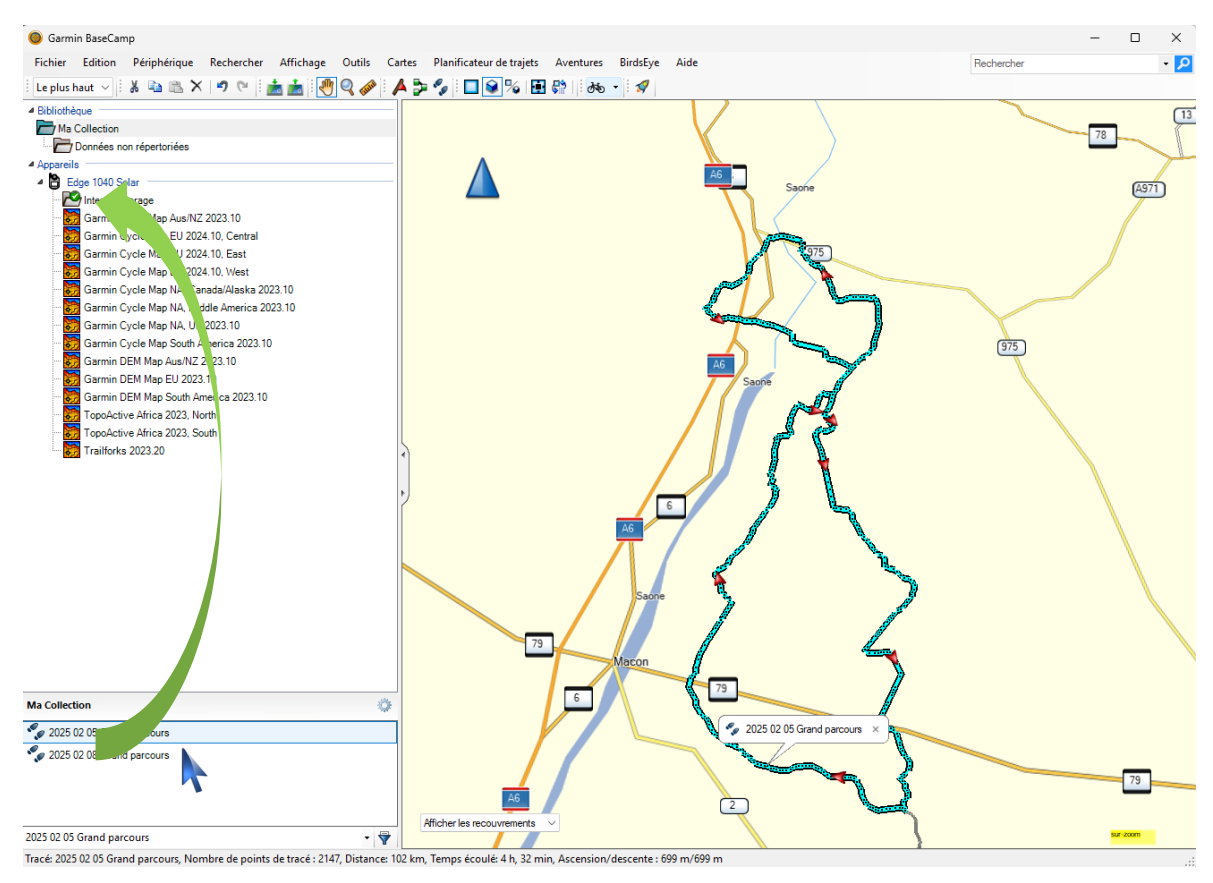

Sélectionner un ou plusieurs parcours et faire un **glisser** dans le dossier Internal Storage, si le glisser a fonctionné correctement une petite bulle verte avec un coche apparait (Voir aussi NewFiles).

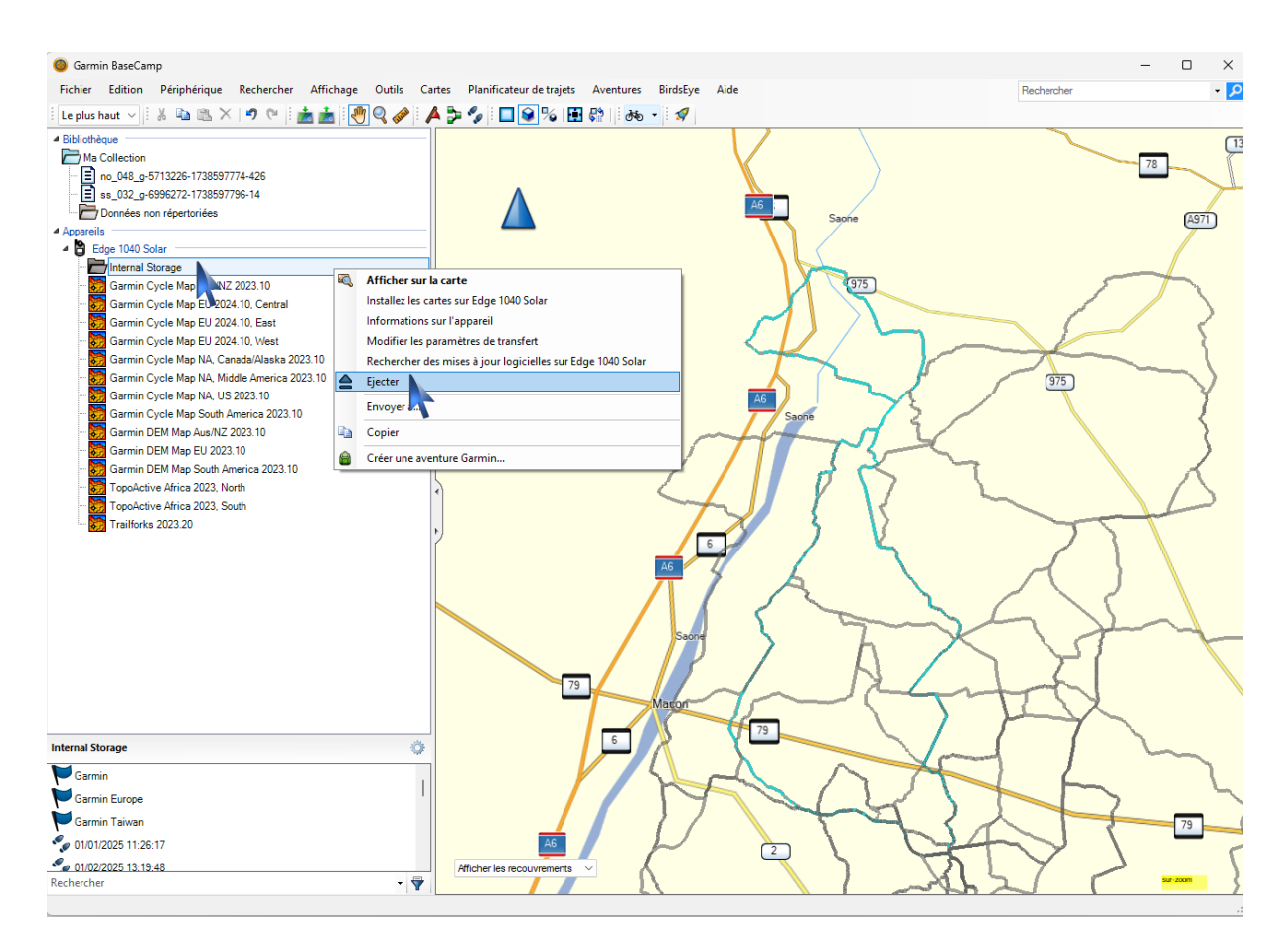

Une fois que vous avez fini, pensez à Ejecter l'appareil (comme un clef USB).

# Paramètres des GPS

- Garmin
  - Affichage
  - Suivre un parcours.

Edge 530 : (Page28)

### Suivre un parcours Garmin Connect

Sur l'appareil Edge, sélectionnez Menu > Navigation > Parcours.
 Sélectionnez le parcours.
 Sélectionnez Aller.

### Arrêt d'un parcours

Sélectionnez ••• > Arrêter parcours > OK.

Edge 830 : (Page32)

### Suivre un parcours Garmin Connect

Sur l'appareil Edge, sélectionnez Navigation > Parcours > Parcours enregistrés.
 Sélectionnez le parcours.
 Sélectionnez Aller.

### Arrêt d'un parcours

- 1 Faites défiler jusqu'à la carte.
- 2 Sélectionnez  $\otimes > \mathbf{V}$ .

Edge 1040 : (Page32)

#### Suivre un parcours Garmin Connect

1 Sur l'appareil Edge, sélectionnez Navigation > Parcours > Parcours enregistrés.

- 2 Sélectionnez le parcours.
- 3 Sélectionnez Aller.

### Arrêt d'un parcours

1 Faites défiler jusqu'à la carte.
 2 Balayez l'écran vers le bas, puis et faites défiler jusqu'au widget de contrôle.

## 3 Sélectionnez Arrêter parcours > ✔.

eTrex Touch 25 35 : (Page 10)